# Anzeigen des VPN-Status (Virtual Private Network) auf einem RV340- oder RV345-Router

# Ziel

Ein Virtual Private Network (VPN) ist die Verbindung zwischen dem lokalen Netzwerk und einem Remote-Host. Beim Remote-Host kann es sich um einen anderen Computer oder ein anderes Netzwerk handeln. Auf der Seite "VPN Status" (VPN-Status) wird der Status der VPN-Verbindung zwischen Router und Host angezeigt. Dies wird in der Regel bei der Behebung von Verbindungsproblemen zwischen dem Router und dem Remote-Host mithilfe der VPN-Verbindung verwendet.

In diesem Artikel erfahren Sie, wie Sie die Routing-Tabelle auf einem RV340- oder RV345-Router anzeigen.

# Anwendbare Geräte

• Serie RV34x

# Softwareversion

• 1.0.02.16 — RV340, RV345

# **VPN-Status anzeigen**

Schritt 1: Melden Sie sich beim webbasierten Dienstprogramm des Routers an, und wählen Sie VPN > VPN Status aus.

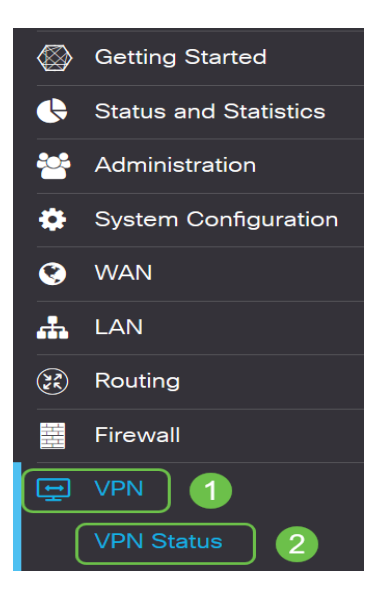

Auf der Seite "VPN Status" (VPN-Status) werden folgende Informationen angezeigt:

#### Status des standortübergreifenden Tunnels

• Verwendete Tunnel (Tunnel) - Dies ist der verwendete VPN-Tunnel.

- Tunnel Available (Tunnel) (Verfügbare Tunnel): Zeigt die verfügbaren VPN-Tunnel an.
- Tunnel Enabled (Tunnel aktiviert): Zeigt die aktivierten VPN-Tunnel an.
- Tunnel Defined (Tunnel) Defined (Definierte Tunnel) Dies ist der Status des VPN-Tunnels.

**Hinweis:** In der Verbindungstabelle können Sie einen Tunnel hinzufügen, bearbeiten, löschen oder aktualisieren. Sie können auch auf **Spaltenanzeigeauswahl** klicken, um die in der Verbindungstabelle angezeigten Spaltenheader auszuwählen.

| Site-to-Site Tunnel Status |                   |        |                 |                     |              |     |  |
|----------------------------|-------------------|--------|-----------------|---------------------|--------------|-----|--|
| 0                          | Tunnel(s) Used    | 50 T   | unnel(s) Availa | ble                 |              |     |  |
| 0                          | Tunnel(s) Enabled | 0 T    | unnel(s) Define | ed                  |              |     |  |
| Conr                       | nection Table     |        |                 |                     |              |     |  |
| +                          | ☑ 🖻 🕽 Ⅲ.          |        |                 |                     |              |     |  |
|                            | No Name           | Enable | Status          | Phase2 Enc/Auth/Grp | ♦ Local Grou | p R |  |

### Client-to-Site-Tunnelstatus

- Gruppen- oder Tunnelname Dies ist der Name des VPN-Tunnels. Dies dient nur zu Referenzzwecken und entspricht nicht dem am anderen Ende des Tunnels verwendeten Namen.
- Verbindungen Dies ist der Status der Verbindung.
- Phase2 Encryption/Auth/Group (Verschlüsselung für Phase 2/Phase 2): Zeigt den Verschlüsselungstyp, die Authentifizierungsmethode und die DH-Gruppennummer an.
- Local Group (Lokale Gruppe) Dies ist die IP-Adresse und die Subnetzmaske der lokalen Gruppe.

**Hinweis:** Sie können einen VPN-Tunnel auch in der Verbindungstabelle hinzufügen, bearbeiten, löschen oder aktualisieren.

| Cl | Client-to-Site Tunnel Status |            |                   |             |                     |             |  |  |
|----|------------------------------|------------|-------------------|-------------|---------------------|-------------|--|--|
| C  | Connection Table             |            |                   |             |                     |             |  |  |
|    | +                            | <b>e</b> 1 | Ä                 |             |                     |             |  |  |
|    |                              | No         | Group/Tunnel Name | Connections | Phase2 Enc/Auth/Grp | Local Group |  |  |
|    | 0                            | 1          | Client            | 0           | -                   | 0.0.0/0     |  |  |

### SSL-VPN-Status

- Verwendete(r) Tunnel (Tunnel) Zeigt die f
  ür die Verbindung verwendeten SSL VPN-Tunnel an.
- Tunnel Available (verfügbare Tunnel) Zeigt die für die SSL VPN-Verbindung verfügbaren Tunnel an.
- Die Tabelle für die SSL VPN-Verbindung zeigt Folgendes an:
- Policy Name (Richtlinienname): Der Name der Richtlinie, die vom VPN-Tunnel verwendet wird.

• Sitzung - Dies ist die Anzahl der Sitzungen für den VPN-Tunnel.

Hinweis: Sie können in der Verbindungstabelle auch ein SSL VPN hinzufügen, bearbeiten oder löschen.

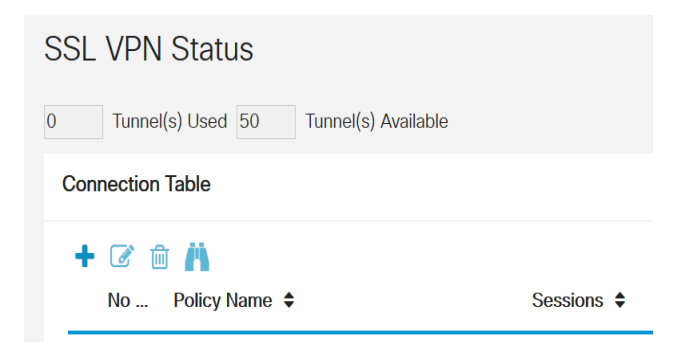

### PPTP-Tunnelstatus

- Verwendete(r) Tunnel (Tunnel): Zeigt die für die VPN-Verbindung verwendeten PPTP-Tunnel an.
- Tunnel Available (Tunnel) (Verfügbare Tunnel): Zeigt die für die Verbindung verfügbaren PPTP-Tunnel an.
- Die PPTP VPN Connection Table zeigt folgende Informationen an:
- Session ID (Sitzungs-ID): Diese Sitzung identifiziert die vorgeschlagene oder aktuelle Verbindung.
- Benutzername Zeigt den Namen des angeschlossenen Benutzers an.
- Remote-Zugriff Dies ist die IP-Adresse der vorgeschlagenen Remote-Verbindung.
- Tunnel-IP Dies ist die IP-Adresse des VPN-Tunnels.
- Connect Time (Verbindungszeit): Zeigt die Dauer der Aktivierung des VPN-Tunnels an.
- Aktion Hiermit können Sie den Tunnel verbinden oder trennen.

**Hinweis:** Sie können eine Verbindung auch in der Verbindungstabelle hinzufügen, bearbeiten, löschen, verbinden oder trennen.

| PPTP Tunnel Status                      |           |              |          |  |  |  |
|-----------------------------------------|-----------|--------------|----------|--|--|--|
| 0 Tunnel(s) Used 25 Tunnel(s) Available |           |              |          |  |  |  |
| Connection Table                        |           |              |          |  |  |  |
| Session ID User Name Remote Address     | Tunnel IP | Connect Time | Action 🖨 |  |  |  |

### Status des L2TP-Tunnels

- Verwendete(r) Tunnel (Tunnel) Zeigt die f
  ür die Verbindung verwendeten L2TP VPN-Tunnel an.
- Tunnel Available (verfügbare Tunnel) Zeigt die für die L2TP VPN-Verbindung verfügbaren Tunnel an.
- Session ID (Sitzungs-ID): Diese Sitzung identifiziert die vorgeschlagene oder aktuelle Verbindung.
- Benutzername Zeigt den Namen des angeschlossenen Benutzers an.
- Remote-Zugriff Dies ist die IP-Adresse der vorgeschlagenen Remote-Verbindung.
- Tunnel-IP Dies ist die IP-Adresse des VPN-Tunnels.

- Connect Time (Verbindungszeit): Zeigt die Dauer der Aktivierung des VPN-Tunnels an.
- Aktion Hiermit können Sie den Tunnel verbinden oder trennen.

**Hinweis:** Sie können eine Verbindung auch in der Verbindungstabelle hinzufügen, bearbeiten, löschen, verbinden oder trennen.

| L2TP Tunnel Status                                        |            |  |  |  |  |  |
|-----------------------------------------------------------|------------|--|--|--|--|--|
| 0 Tunnel(s) Used 25 Tunnel(s) Available                   |            |  |  |  |  |  |
| Connection Table                                          |            |  |  |  |  |  |
| Session ID User Name Remote Address Tunnel IP Connect Tim | e Action 🖨 |  |  |  |  |  |

Sie sollten jetzt den VPN-Status Ihres Wireless Access Points erfolgreich anzeigen können.